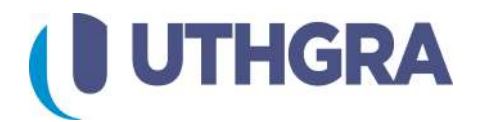

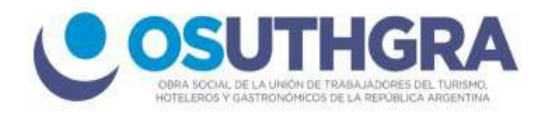

# Generación de Boletas para Empleadores

1. Haga click en el item (Empleadores) en el menú principal

Dentro del apartado Empleadores encontrara dos opciones para la generación de boletas

A) PAGOS DE POSICIÓN MENSUAL
B) PERÍODOS, ACTAS Y ACUERDOS (PERIODOS VENCIDOS)

## A) PAGOS DE POSICIÓN MENSUAL

Accediendo a este apartado debera ingresar el número de **CUIT** 

**1)** Si tiene varios establecimientos podra elegir el que desea abonar en la lista desplegable.

 Rellene los espacios necesarios para calcular el importe, presione el botón Calcular:

3) Al finalizar presione el boton

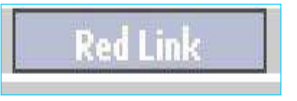

Lo llevará a una pantalla donde se resume todo el importe a pagar:

|                               | income and             |                                                                                                    |
|-------------------------------|------------------------|----------------------------------------------------------------------------------------------------|
| CUIT                          |                        |                                                                                                    |
| Denominacion                  | ROUXERO                |                                                                                                    |
| Cod.Establecimiento           |                        |                                                                                                    |
| Establecimiento               | PARRIPOLLO CUACI       | ĸ                                                                                                    |
| Convenio                      | FADAPH                 |                                                                                                    |
| Seccional                     | POSADAS                |                                                                                                    |
|                               | Dago Der               | íodo                                                                                                    |
|                               | Mes                    | Abril                                                                                                    |
|                               | <b>4</b> 60            | 2020                                                                                                    |
|                               |                        | 1010                                                                                                    |
| Cant                          | . Afiliados Sindicales | 1                                                                                                    |
| Cant. No                      | 0                      |                                                                                                    |
|                               |                        |                                                                                                    |
| Remuneración Total de Empl    | eados [AFILIADOS]      | 0                                                                                                    |
| No Remunerativo Total Empl    | 0                      |                                                                                                    |
|                               |                        | idm) – Z                                                                                                    |
| Remuneración Total de Emplead | los [NO AFILIADOS]     | 0                                                                                                    |
| No Remunerativo Total Emplead | os [NO AFILIADOS]      | 0                                                                                                    |
|                               |                        | h Lucas de la companya de la companya |
|                               |                        | ii-                                                                                                    |
|                               | Total empleados        |                                                                                                    |
| c                             | uota Sindical [2,5%]   |                                                                                                    |
| Contrib                       | ucion Solidaria [2 %]  |                                                                                                    |
| Contrib                       | ucion Especial [0 %]   |                                                                                                    |
|                               | Seguro de vida [2%]    |                                                                                                    |
| Fe                            | ondo Convenio [ 3%]    |                                                                                                    |
| C. Esp                        | ) . Extraordinaria [0] | il.                                                                                                    |
| Contribución Asis             | tencia Sindical [0 %]  |                                                                                                    |
|                               |                        | Paleulas                                                                                                    |
|                               |                        | Calcular                                                                                                    |
|                               |                        | -                                                                                                    |
|                               |                        | Generar Boleta                                                                                                    |
|                               |                        | InterBanking                                                                                                    |
|                               |                        | David Line In                                                                                                    |

### GENERAR DEUDA EN (RED LINK)

Para generar la Deuda en Red Link presione (Generar Boletas en Red Link) y empezará a procesar los entes que tienen disponible este tipo de pago, de lo contrario, si no dice "Escrito" deberá Generar las Boletas por otros medios de pago. Al terminar el procesamiento debe mostrar un cuadro con la fecha de vencimiento de la deuda y el Código de Boleta:

Al terminar el procesamiento debe mostrar un cuadro con la fecha de vencimiento de la deuda y el Código de Boleta:

| Bolet                                                                       | a generada                                                                                |
|-----------------------------------------------------------------------------|-------------------------------------------------------------------------------------------|
| Fecha de vencimiento deuda                                                  | 12/05/2020                                                                                |
| Código para vincular con Red Link                                           | 0001200020339254517                                                                       |
| W                                                                           | # Boleta                                                                                  |
| Plan Ingrador, Seguro de Vida Jubilados y Temporarios, Obra Social<br>deuda | Temporarios y Diferencia de Aportes tardan 24 horas hábiles en generar la<br>en Red Link. |
| Imprima so                                                                  | lo si es necesario.                                                                       |

Si desea ver la boleta en formato (PDF) puede presionar el botón (Ver Boleta)

### Importante:

Algunas deudas tardan 24 horas hábiles para aparecer en Red Link (Revise la tabla 2).

En el Homebanking los conceptos se deben pagar a través de su correspondiente Ente en Red Link detallado a continuación, de lo contrario no aparecerá la deuda:

| Concepto en<br>UTHGRA                           | Ente en Red Link                                 | Rubro en Red Link                      | Generación<br>de Deuda |
|-------------------------------------------------|--------------------------------------------------|----------------------------------------|------------------------|
| Seguro de Vida Y<br>Sepelio                     | UTHGRA - Seguro de Vida                          | Cobranzas para Empresas y<br>Comercios | 24 hrs. hábiles        |
| Convenio A.H.T.                                 | UTHGRA - Fondo de                                | Cobranzas para Empresas y              | 24 hrs. hábiles        |
| Desde 2006/03                                   | Convenio AHT                                     | Comercios                              |                        |
| Convenio                                        | UTHGRA - Fondo de                                | Cobranzas para Empresas y              | 24 hrs. hábiles        |
| C.A.C.Y.R.                                      | Convenio CACYR                                   | Comercios                              |                        |
| Convenio CAECSAL                                | UTHGRA - Fondo de<br>Convenio Caecsal            | Cobranzas para Empresas y<br>Comercios | 24 hrs. hábiles        |
| Convenio                                        | UTHGRA - Fondo de                                | Cobranzas para Empresas y              | 24 hrs. hábiles        |
| F.A.D.A.P.H.                                    | Convenio FADAPH                                  | Comercios                              |                        |
| Convenio                                        | UTHGRA - Fondo de                                | Cobranzas para Empresas y              | 24 hrs. hábiles        |
| F.E.H.G.R.A.                                    | Convenio FEHGRA                                  | Comercios                              |                        |
| Convenio UHRCByA                                | UTHGRA - Fondo de                                | Cobranzas para Empresas y              | 24 hrs. hábiles        |
| - Tucumán                                       | Convenio UHRCBYA                                 | Comercios                              |                        |
| Obra Social                                     | UTHGRA - Obra Social                             | Cobranzas para Empresas y<br>Comercios | 24 hrs. hábiles        |
| Contribución<br>Especial<br>Extraordinaria      | UTHGRA - Contribución<br>Especial Extraordinaria | Cobranzas para Empresas y<br>Comercios | 24 hrs. hábiles        |
| Cuota Sindical                                  | UTHGRA - Seccional                               | Cobranzas para Empresas y              | Inmediata              |
| Seccional xxxxxxxx                              | xxxxxxxxx                                        | Comercios                              |                        |
| Contribución<br>Solidaria Seccional<br>xxxxxxxx | UTHGRA - Seccional<br>xxxxxxxxx                  | Cobranzas para Empresas y<br>Comercios | Inmediata              |

### **B) PERIODOS VENCIDOS**

• Ingrese el CUIT de su empresa

| CUIT | I | Buscar |
|------|---|--------|
|      |   |        |

 Seleccione el Concepto que desea pagar y llene la información solicitada para calcular el importe:

|              |                                         |                             |        |                                  |                 |               | Atras | Sa |
|--------------|-----------------------------------------|-----------------------------|--------|----------------------------------|-----------------|---------------|-------|----|
| Beneficiario | Encontrado                              |                             |        |                                  | Conc            | epto/Subconce | pto   |    |
| CUIL/CUIT    |                                         |                             |        | Concepto                         | Plan integrador |               | •     |    |
| Denominación | MENDEZ WALTER RODRIGO                   | )                           |        |                                  |                 |               |       |    |
| Seccional    | CIUDAD DE BUENOS AIRES                  | 5                           |        |                                  |                 |               |       |    |
|              |                                         |                             |        |                                  |                 |               |       |    |
|              |                                         |                             |        |                                  |                 |               |       |    |
|              |                                         | Pago Períod                 | o F    | Plan Integrador                  |                 |               |       |    |
|              | Mes                                     | Abril<br>2020               | *<br>* |                                  |                 |               |       |    |
|              | Titular                                 | 900                         |        | * Adicional: 470                 | por persona     |               |       |    |
|              | ant.Personas Adicionales *              | 0                           | ٦      |                                  |                 |               |       |    |
| 0            |                                         | 000                         |        | Calcular                         |                 |               |       |    |
| C            | Importe                                 | 500                         |        |                                  |                 |               |       |    |
|              | Importe<br>Recargos                     | 0.00                        |        | Ayuda Recargos                   |                 |               |       |    |
| (            | Importe<br>Recargos                     | 0.00                        |        | Ayuda Recargos                   |                 |               |       |    |
|              | Importe<br>Recargos<br>Total Depositado | 0.00<br>900<br>Generar Bole | ita    | Ayuda Recargos<br>Calcular Total |                 |               |       |    |

Si desea ver la Boleta en formato PDF presione el botón ver Boleta:

#### Importante:

- Algunas deudas pueden tardar 24 horas hábiles en Hacerse efectivas en Red Link..
- Algunos conceptos de UTHGRA y algunos entes en Red Link difieren en el nombre pero deben ser seleccionados según corresponde

| n                | Razón Social ROUXER      | 05                                   |
|------------------|--------------------------|--------------------------------------|
| 511              | C.U.I.T.:                |                                      |
| STABLECIMIENTO:  | PARRIPOLLO CUACK         | LOCALIDAD: APOSTOLES                 |
| DIRECCION.       | POR ALLA 666             | PROVINCIA: MISIONES                  |
| C.P.:            | 3350                     | TIPO DE TRAMITE: Pago Periodo04/2020 |
| Concepto:        | Cuota Sindical Posadas   | Importe: 500,00                      |
| Concepto:        | SEGURO DE VIDA Y SEPELIO | Importe: 400,00                      |
| Concepto:        | Convenio F.A.D.A.P.H.    | Importe: 600,00                      |
|                  | Tota                     | al a pagar:1.500,00                  |
|                  | Cód                      | igo de Link Pagos                    |
| Fecha Vencimient | 0                        | Código                               |
| 13/05/2020       |                          | 00000000000185986                    |

UNION TRABAJADORES DEL TURISMO, HOTELEROS Y GASTRONOMICOS DE LA REPÚBLICA ARGENTINA Boleta de Pago RedLink

FECHA:6/5/2020

Pasos para agregar el servicio:

TUCEA

Pasos para pagar el servicio: